# レポート作成ガイダンス 【CiNii Research検索編】

※2022年4月にCiNii Articlesは CiNii Researchに統合されました

0

0

【接続】学内・学外【同時アクセス数】制限なし 文献だけでなく、外部連携機関、機関リポジトリ等の研 究データ、研究プロジェクト情報などを含めて横断検 索することができる。 学内からアクセスすると一部フルテキストが取得でき る場合がある。

| 電子ジャーナル・ブック、データベ                                                                                       | ース 一覧                                                                                                    |
|----------------------------------------------------------------------------------------------------|----------------------------------------------------------------------------------------------------|
| 電子ジャーナル・ブック                                                                                            | ✓ データベース ✓                                                                                                    |
| 本学で契約しているデータベース一覧です。                                                                                   |                                                                                                    |
| 図書・文献を探す                                                                                               |                                                                                                    |
| > JDreamili 🗹                                                                                          |                                                                                                    |
| 利用方法 - 学内( VPN 可)                                                                                      | ・#ŦŸヤーフゎ-フッ?<br>・#ŦŸヤーフゎ-フッ?<br>・マータベース<br>・リンクリソル//ビ<br>・リポクトリビ<br>・<br>ンScoputビ<br>・<br>Scoputビ<br>・<br>日きましょう! |
| 国内外の文献情報を検索できる日本最大級の科学<br>も掲載しているため、日本語のキーワードから海<br>お名前の欄に「A科工大太郎」のように入力して、<br>※利用後は「ログアウト」ボタンを押してください |                                                                                                    |
|                                                                                                    |                                                                                                    |
| > Scopus ⊠                                                                                             |                                                                                                    |
| 利用方法 – 学内(VPN 可)                                                                                       | 同時アクセス数 – 10                                                                                                    |
| 英語の多読に最適なマクミランリーダーズ(全63タ                                                                               | タイトル)に加え、約4,100タイトルの図書が全文閲覧可能です。                                                                                  |
| > CiNii Research ⊠                                                                                     |                                                                                                    |
| 利用方法 – フリーアクセス                                                                                         | 同時アクセス数 – 制限なし                                                                                                    |
| 文献だけでなく、外部連携機関、機関リポジトリ等<br>ができます。学内からアクセスすると一部フルテキ                                                     | 手の研究データ、KAKENの研究プロジェクト情報などを含めて横断検索すること<br>キストが取得できる場合があります。 旧CiNii Articles。                                      |
| > CiNii Books 🖻                                                                                        |                                                                                                    |
| 利用方法 – フリーアクセス                                                                                         | 同時アクセス数 – 制限なし                                                                                                    |
| ◇□ハ+堂回書鈴笠お花荘ナス★(回書み歴社笠)                                                                                | の体記も珍素できるビークペープです。十世報、迷事、CD DVDかどまで短行                                                                             |

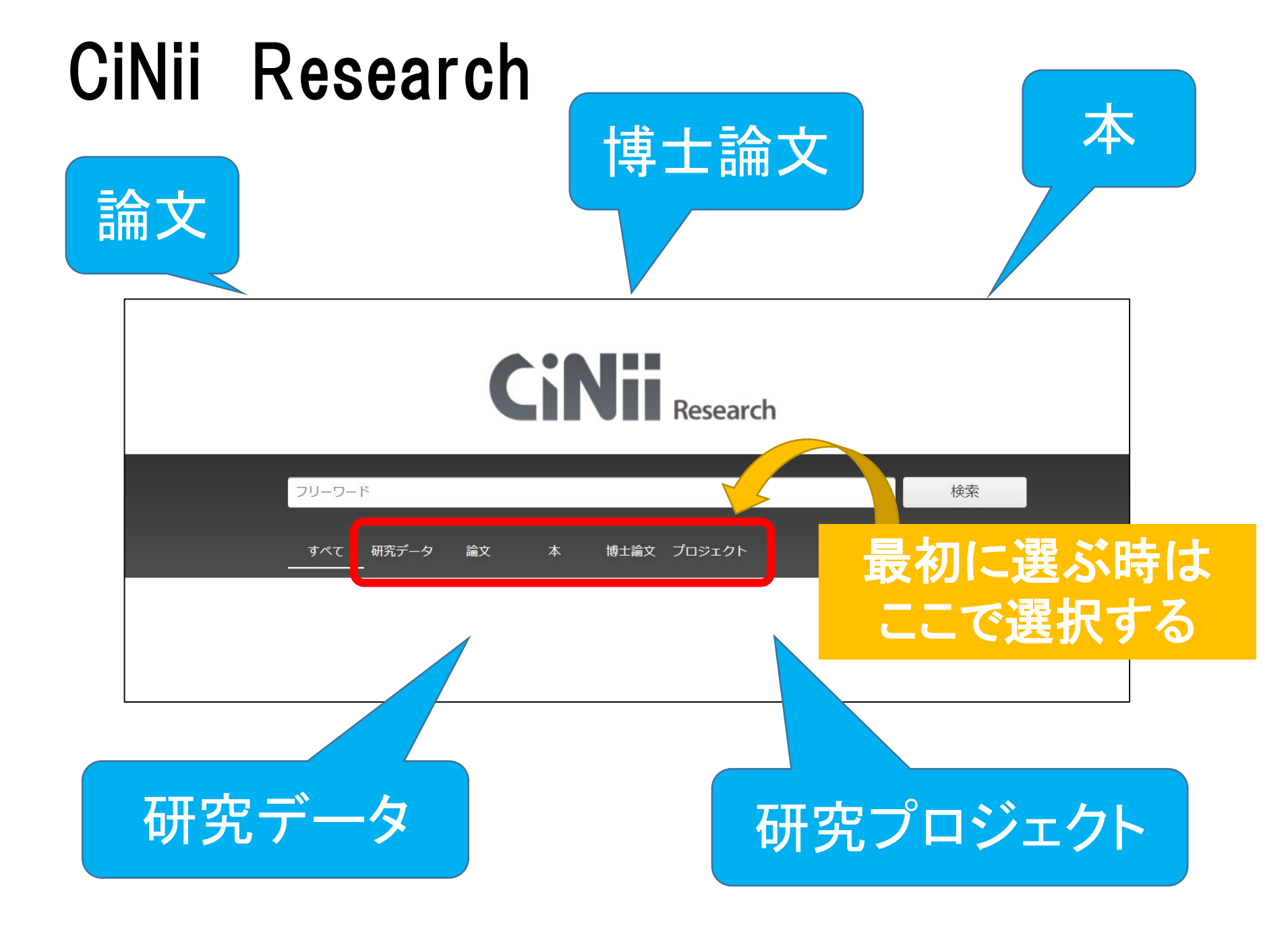

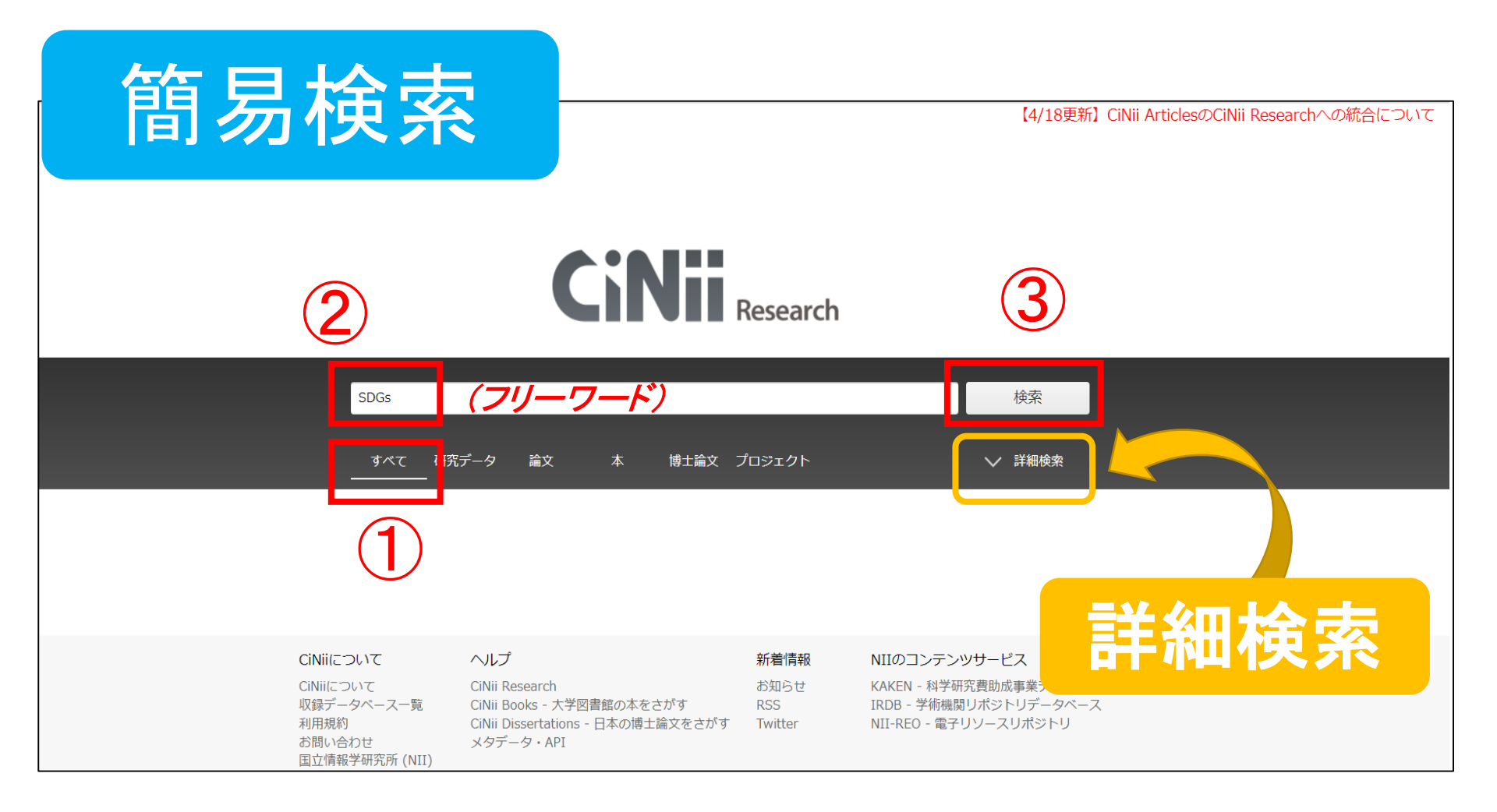

#### 記号で検索結果のデータ種別がわかる

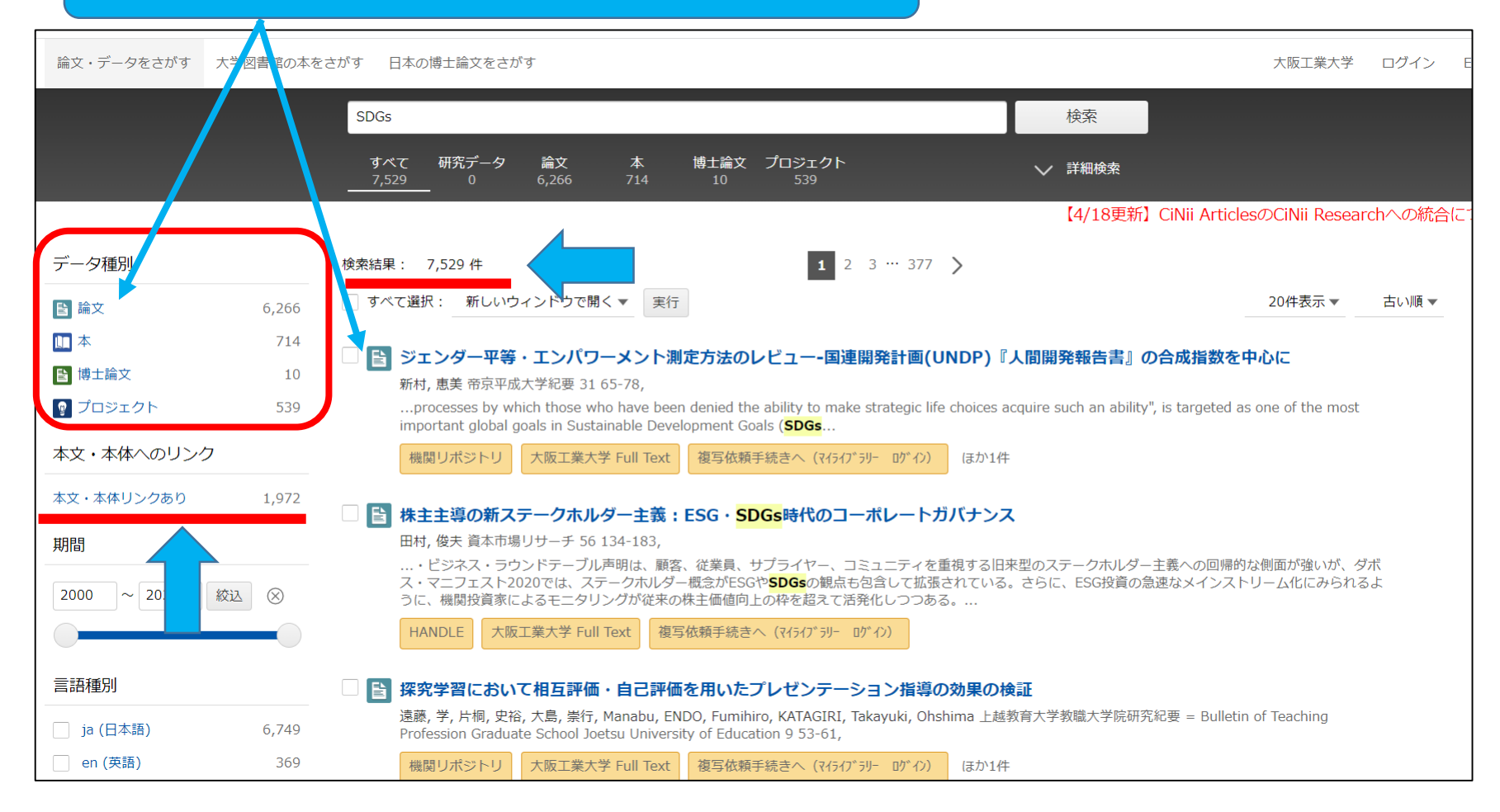

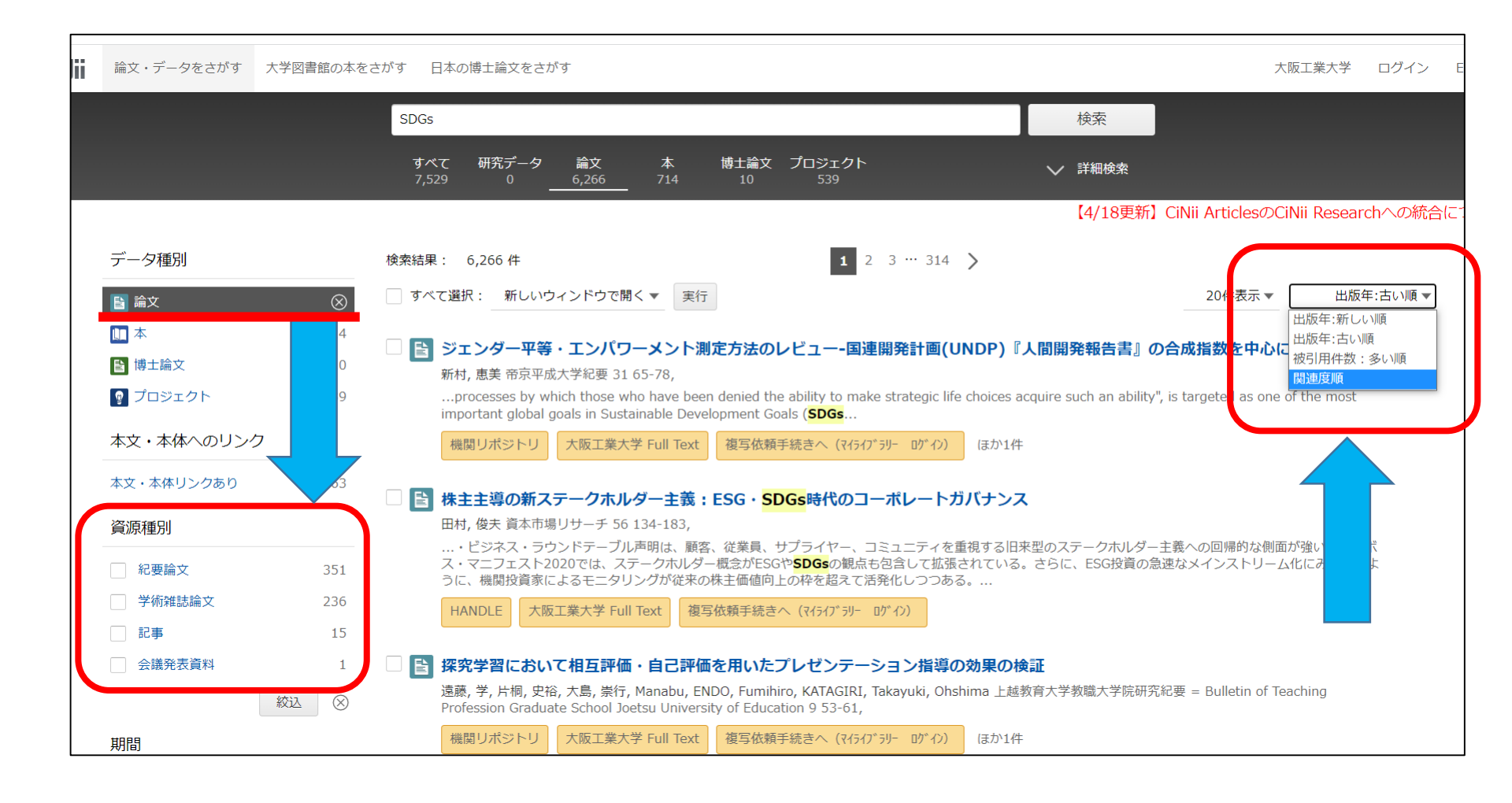

詳細検索

ii

大阪工業大学 ログイン Engl

【4/18更新】CiNii ArticlesのCiNii Researchへの統合につい

|        | フリーワード 検索                                                |
|--------|----------------------------------------------------------|
| タイトル   | データ種別に                                                   |
| 人物/団体名 | 所属機関 「「「「」」」ので変わる                                        |
| ISSN   | DOI 期間 YYYY(MM) ~ YYYY(MM)                               |
| 本文リンク  | ■ 本文リンクあり                                                |
| データソース | JaLC IRDB Crossref DataCite NDL NDL-Digital              |
|        | IDR JDCat CiNii Articles CiNii Books CiNii Dissertations |
|        | RUDA DBpedia Nikkei BP KA CiNii Articles                 |
| (      | すべて 研究データ 論文 本 博士論文 プロジェクト ヘ 閉じる                         |
|        |                                                          |

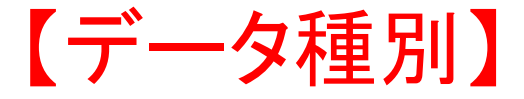

詳細検索

大阪工業大学 ログイン English

【4/18更新】CiNii ArticlesのCiNii Researchへの統合について

|        |        | a de la companya de la companya de l |    |           |   |                |       |             |     |           | 检索            |
|--------|--------|----------------------------------------------------------------------------------------------------|----|-----------|---|----------------|-------|-------------|-----|-----------|---------------|
|        | 79-7-  | .1.                                                                                                    |    |           |   |                |       |             |     |           | 快来            |
| タイトル   | SDGs   |                                                                                                    |    |           |   |                |       |             |     | _         |               |
| 人物/団体名 |        | ~                                                                                                    |    |           | 2 |                |       | 所           | 属機関 |           |               |
| ISSN   |        |                                                                                                    |    | DO        |   |                |       |             | 期間  | YYYY(MI   | M) ~ YYYY(MM) |
| 本文リンク  | 🗹 本文リン | ンクあり                                                                                                    |    |           |   |                |       |             |     |           |               |
| データソース | JaLC   | IRDB                                                                                                    |    | Crossref  |   | DataCite       | '     | NDL         |     | NDL-Dig   | jital         |
|        | IDR    | JDCat                                                                                                    |    | NINJAL    |   | CiNii Articles |       | CiNii Books |     | CiNii Dis | ssertations   |
|        | RUDA   | DBpedia                                                                                                    |    | Nikkei BP |   | KAKEN          |       |             |     |           |               |
|        | すべて    | 研究データ                                                                                                    | 論文 | *         |   | 博+論文 プロ        | コミジェク | F           |     |           | ▲ 閉じる         |
|        |        | _                                                                                                    |    | 4         |   |                |       |             |     |           |               |
|        |        |                                                                                                    |    |           |   |                |       |             |     |           |               |

| Nii | 論文・データをさがす | 大学図書館の本をさが | 日本の博士論文をさがす                                                                                                    | 大阪工業大学         | ログイン   | English |  |  |  |
|-----|------------|------------|----------------------------------------------------------------------------------------------------|----------------|--------|---------|--|--|--|
|     |            |            | 7リーワード 検索                                                                                                    |                |        |         |  |  |  |
|     |            | タイトル       | iDGs                                                                                                    |                |        |         |  |  |  |
|     |            | 人物/団体名     | 所属機関                                                                                                    |                |        |         |  |  |  |
|     |            | ISSN       | DOI 期間 YYYYY(MM) ~ YYYYY(MM)                                                                                                    |                |        |         |  |  |  |
|     |            | 本文リンク      | 本文リンクあり                                                                                                    |                |        |         |  |  |  |
|     |            | データソース     | JaLC 🔄 IRDB 🔄 Crossref 🔄 DataCite 🔄 NDL 🔤 NDL-Digital                                                                                             |                |        |         |  |  |  |
|     |            |            | IDR 🔄 JDCat 🔄 NINJAL 🔄 CiNii Articles 🔄 CiNii Books 🔄 CiNii Dissertations                                                                         |                |        |         |  |  |  |
|     |            |            | RUDA DBpedia Nikkei BP KAKEN                                                                                                    |                |        |         |  |  |  |
|     |            | _          | すべて 研究データ 論文 本 博士論文 プロジェクト へ 閉じる<br>5,731 0 5,044 603 4 80                                                                                        |                |        |         |  |  |  |
|     |            |            | 【4/18更新】CiNii Article                                                                                                    | sのCiNii Resear | chへの統合 | について    |  |  |  |
|     | データ種別      | 検          | 数結果: 5,731 件 1 2 3 … 287 >                                                                                                    |                |        |         |  |  |  |
|     | ▶ 論文       | 5,044      | すべて選択: 新しいウィンドウで開く ▼ 実行                                                                                                    | 20件表示 🔻        | 古い順▼   |         |  |  |  |
|     | 🛄 本        | 603        |                                                                                                    |                |        |         |  |  |  |
|     | ■ 博士論文     | 4          | 「休主主尊の和人ナークバルター主義: ESG・SDGS時代のコーパレードガバリクス       田村, 俊夫 資本市場リサーチ 56 134-183,                                                                       |                |        |         |  |  |  |
|     | 💡 プロジェクト   | 80         | いた。アクティビスト・ヘッジファンドのもので、機関投資家によるエンゲージメントの積極化など、株主の経営に対する影響力が顕著に増大している。他方で<br>時方本、時以ては、「ヘザダジカマンドはなっ見されてきる」という現金に対するますが認め言いが見て、コンチのなの日にはピンドマーニーンドー、ゴ |                |        |         |  |  |  |
|     | 本文・本体へのリン  | ク          | いチャネ、欧木では、「正未経営の目的は体土画値の最大化でめる」という違えに対する大きな活り戻しが起こうといる。2019年6月にはヒン<br>ルが「株主至上主義」を否定する声明を発表し、2020年1月のダボス会議では、「ダボス・マニフェスト20…                        | *ス・プラフトリー      | .)     |         |  |  |  |
|     | 本文・本体リンクあり | 1,073      | HANDLE         大阪工業大学 Full Text         複写依頼手続きへ (マイティブラリー ログイン)                                                                                  |                |        |         |  |  |  |
|     | 期間         |            | ■ SDGsを推進するニコチンと口腔癌の研究                                                                                                    |                |        |         |  |  |  |

く検索式の入力方法>

| 検索式               | 内容                    | 入力の例                        |
|-------------------|-----------------------|-----------------------------|
| <b>AND</b> 検索     | 入力したキーワードを<br>すべて含む   | SDGs山気候変動                   |
| <b>NOT</b> 検索     | NOT直後のキーワードを<br>含まない  | SDGs山 NOT山気候変動              |
| <mark>0R検索</mark> | 入力したキーワードの<br>いずれかを含む | SDGs山 <mark>OR</mark> 山気候変動 |

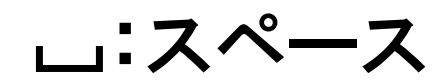

NOT/OR は大文字で入力(全角でも半角でもOK)

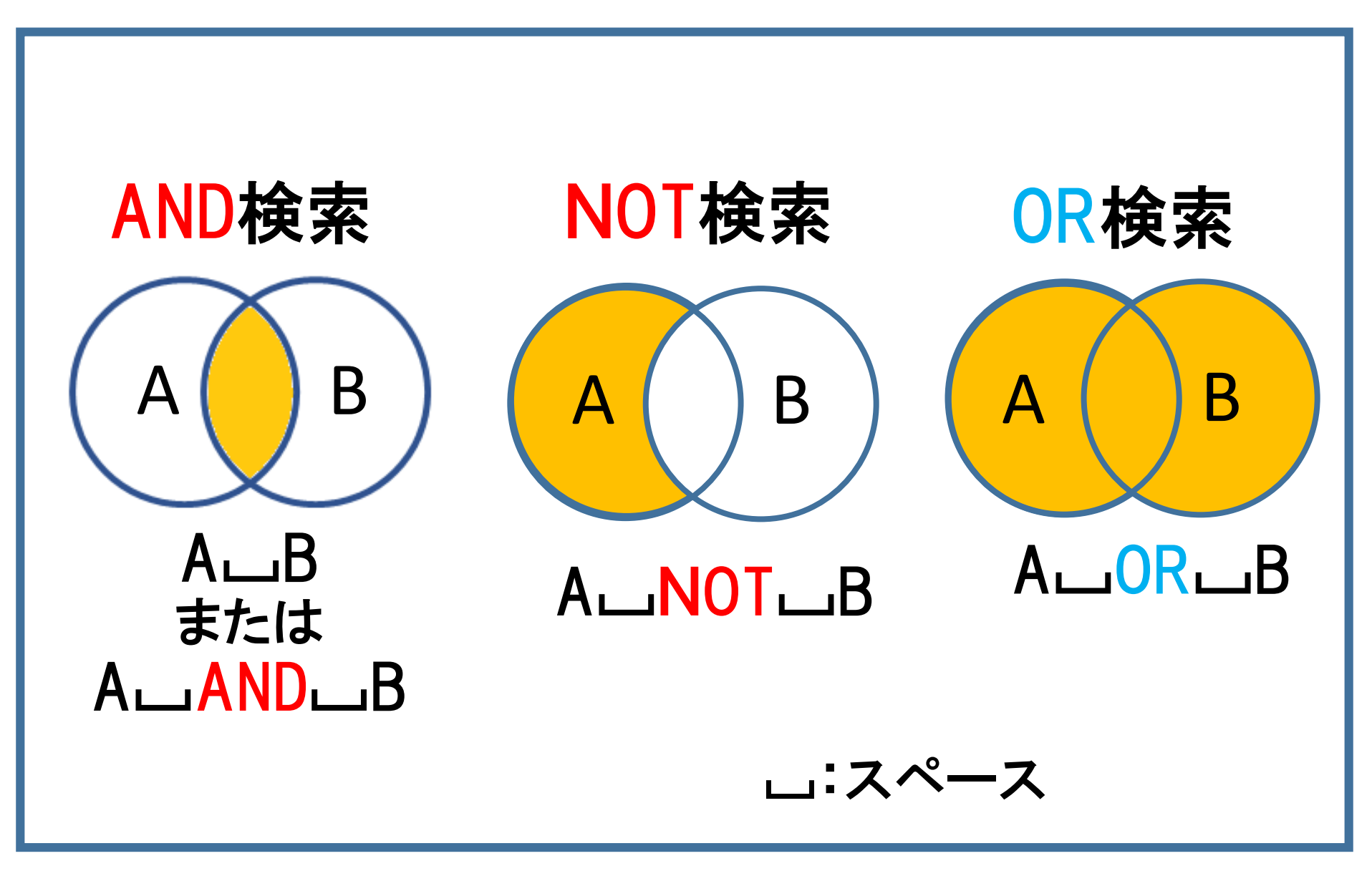

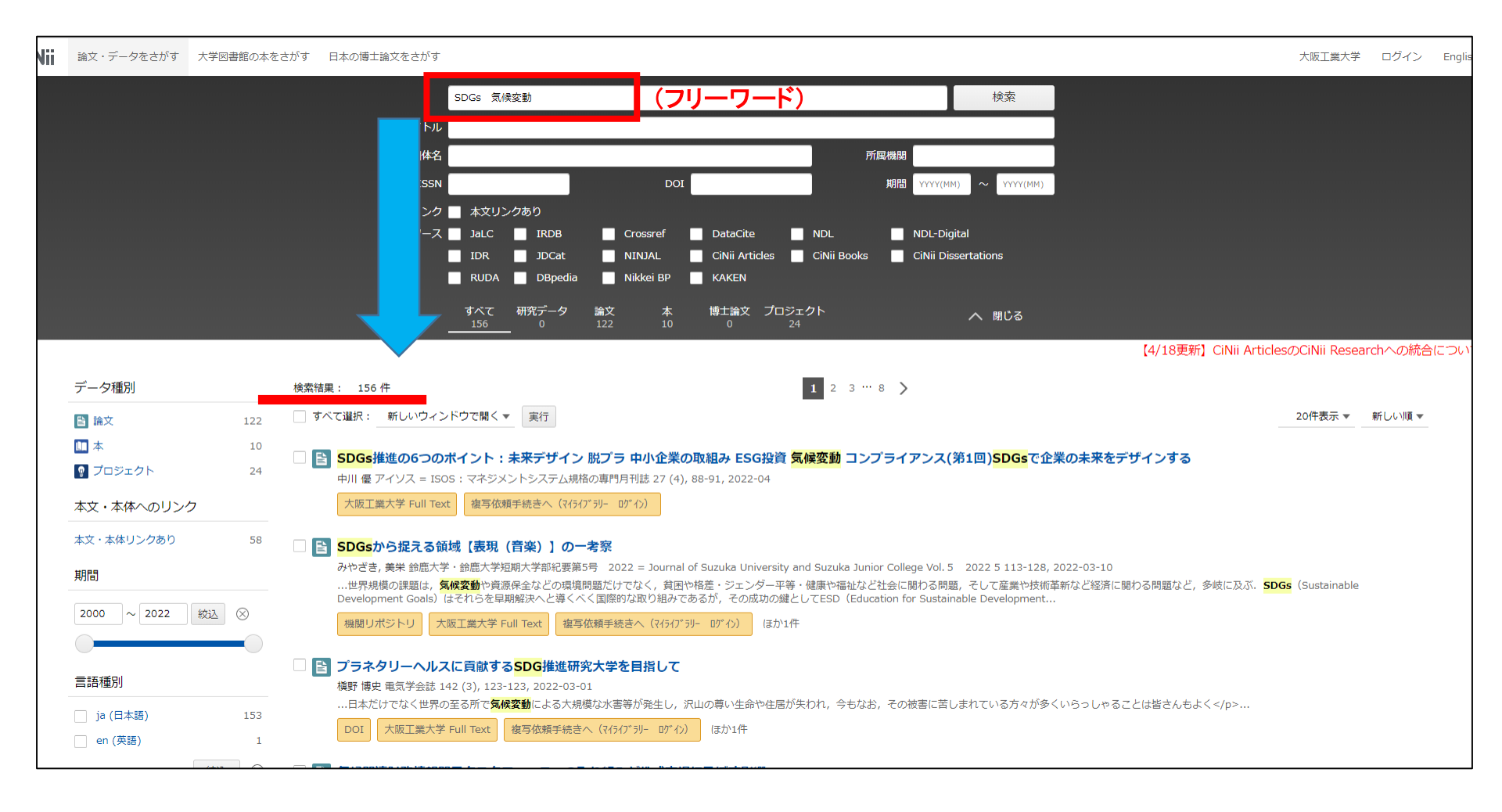

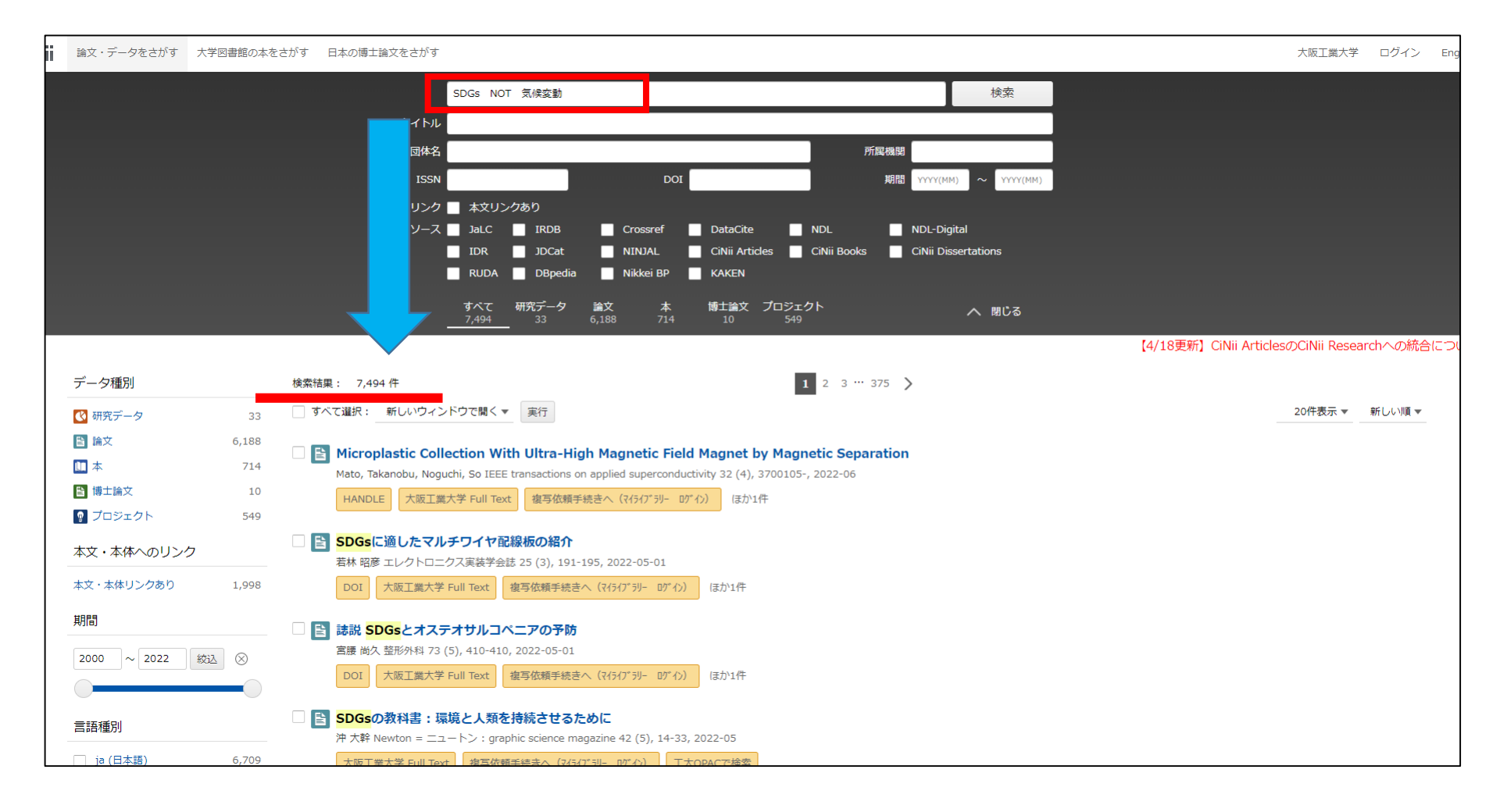

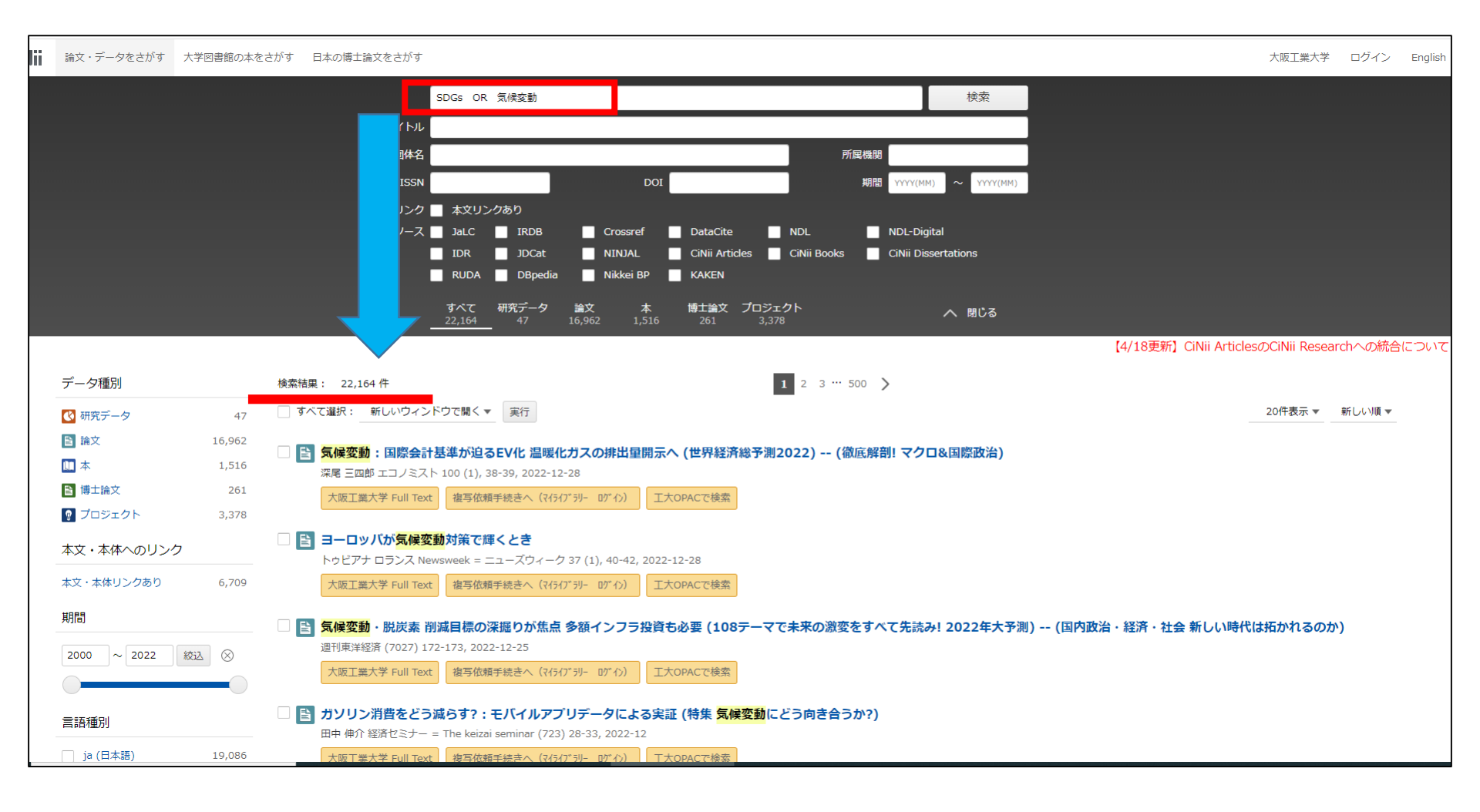

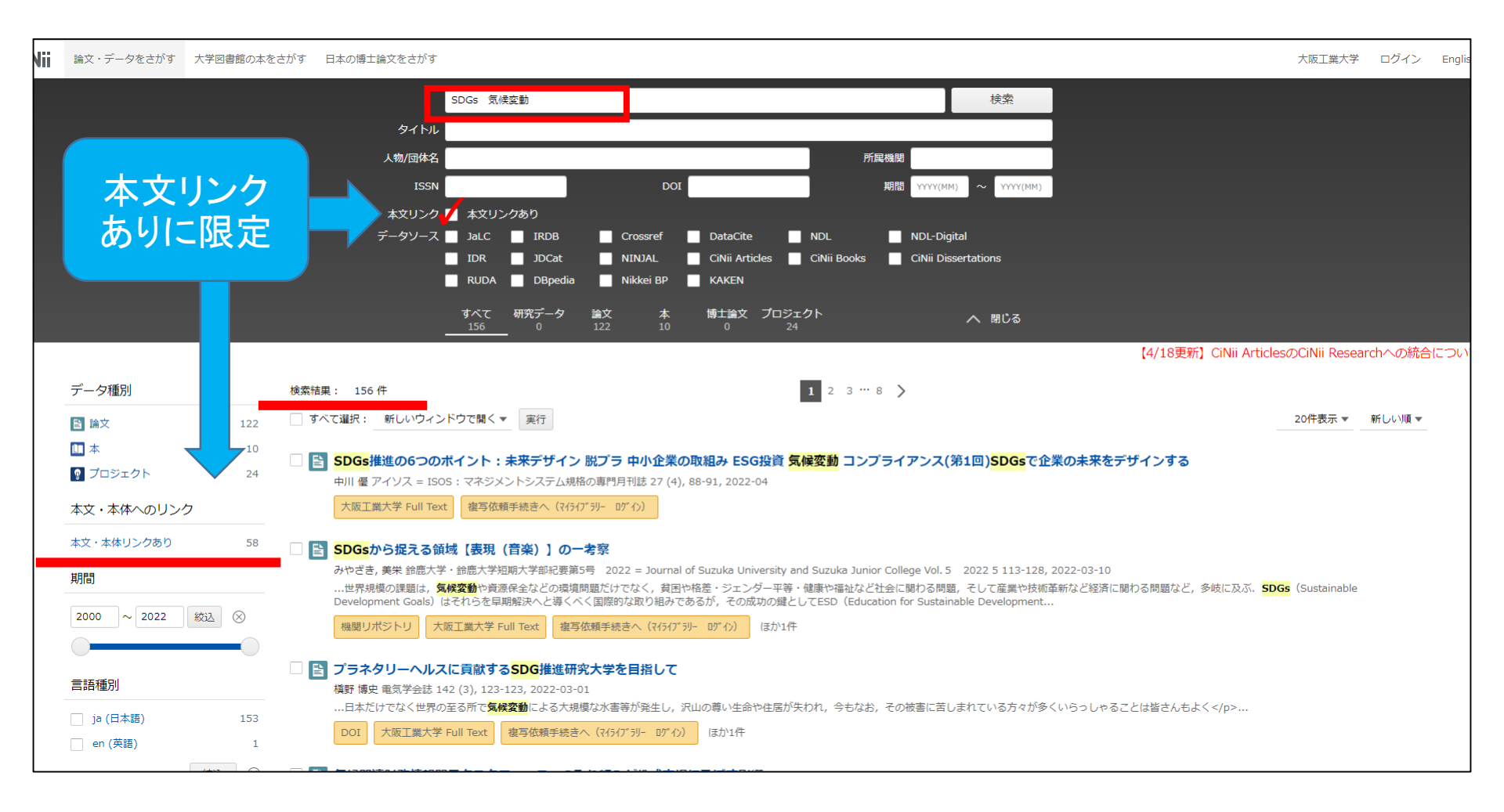

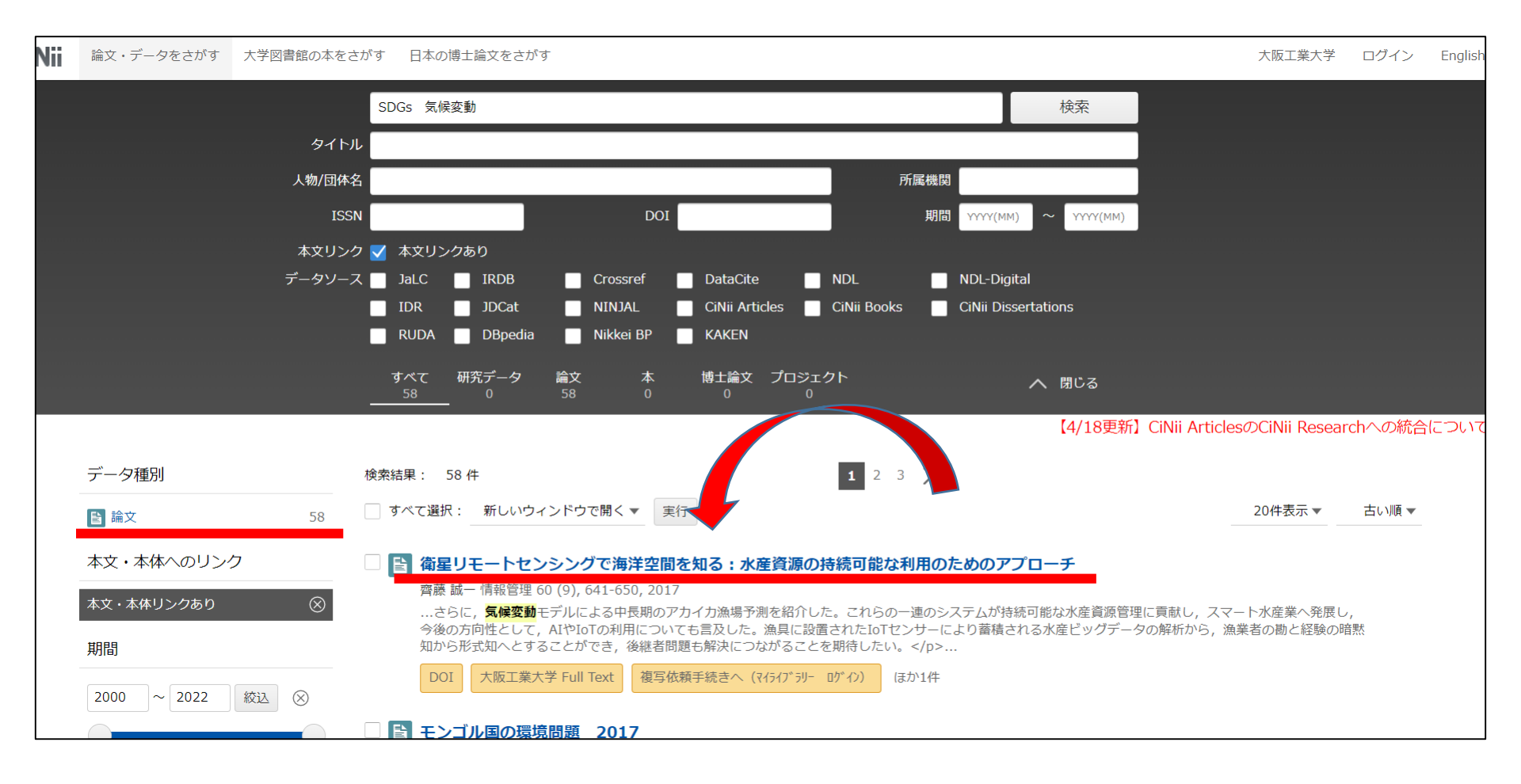

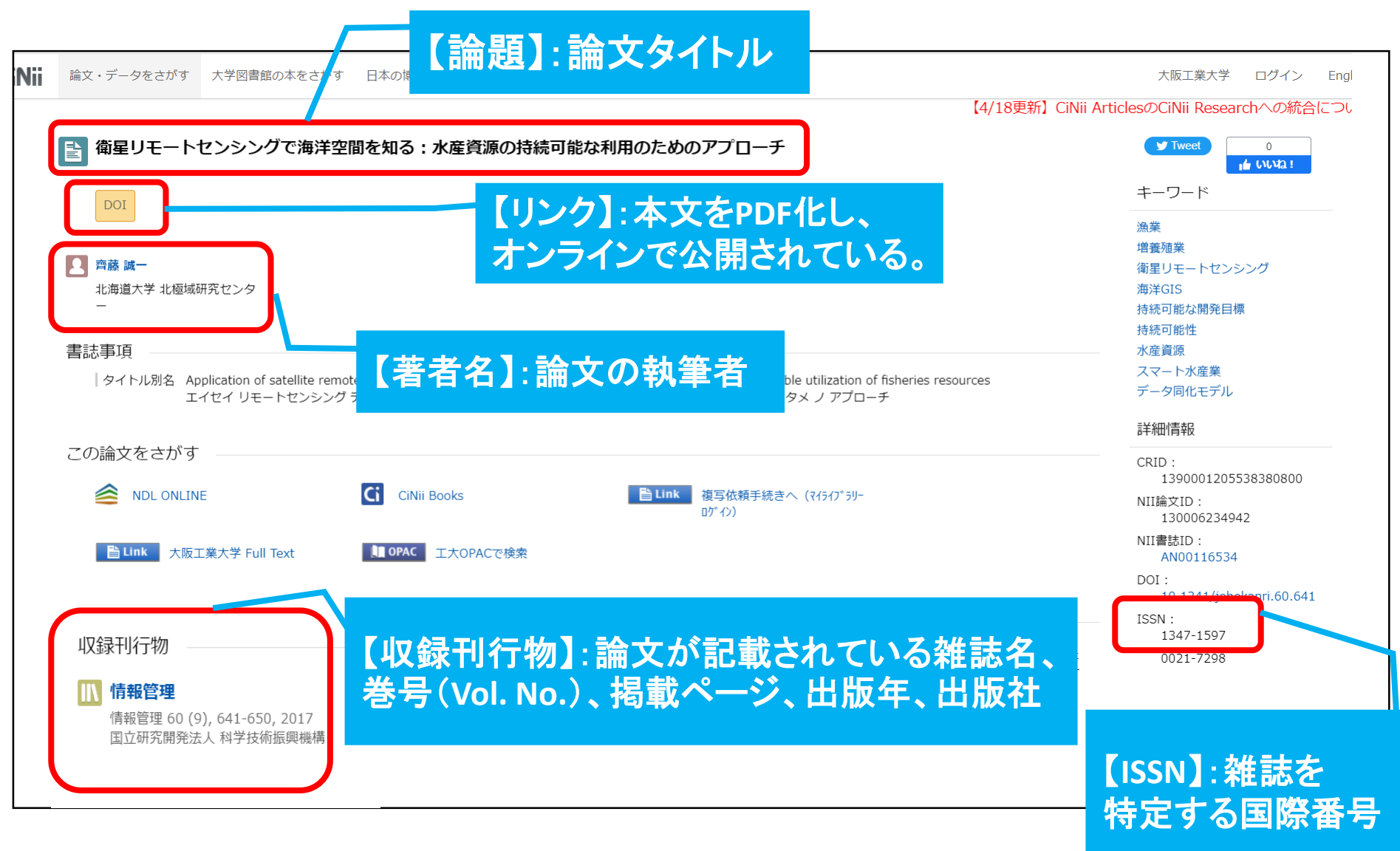

オンラインで全文閲覧可能か確認する。

<リンクボタンの見方>

| リンクボタン  | 内容                                           |  |  |
|---------|----------------------------------------------|--|--|
| 機関リポジトリ | 発行元の機関リポジトリサイトにリンク。<br>(無料)                  |  |  |
| DOI     | 電子ジャーナルへのリンク。<br>= Digital Object Identifier |  |  |
| 情報処理学会  |                                              |  |  |
| 日本建築学会  | その他外部機関のサイトへの本文リンク。 登録や購買が必要なものもあり。          |  |  |
| J-STAGE |                                              |  |  |

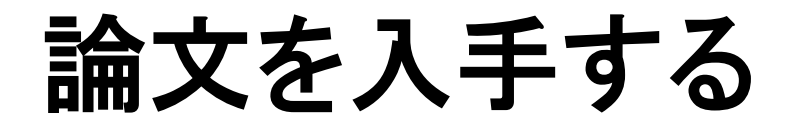

#### 所属キャンパスの図書館に、論文が掲載されている 雑誌の巻号が所蔵されているかをOPACで調べる。

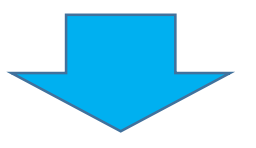

★所属キャンパスに所蔵あり:開架 ⇒ 自分で直接探しに行く。
閉架 ⇒ カウンターで出納してもらう。

★所属キャンパスに所蔵なし: 「ILL複写依頼」を申し込む(My Libraryまたはカウンター) 〇学園内=コピー代のみ(モノクロのみ:1枚10円) 〇学園外=コピー代(モノクロ:1枚50円前後/カラー:1枚100円前後) 送料(140~200円程度)

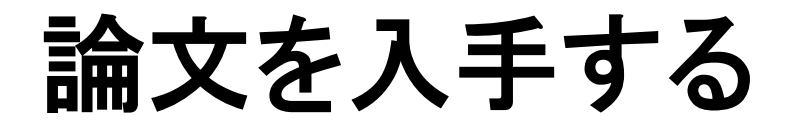

# <u>My Libraryからの申し込み方法</u>

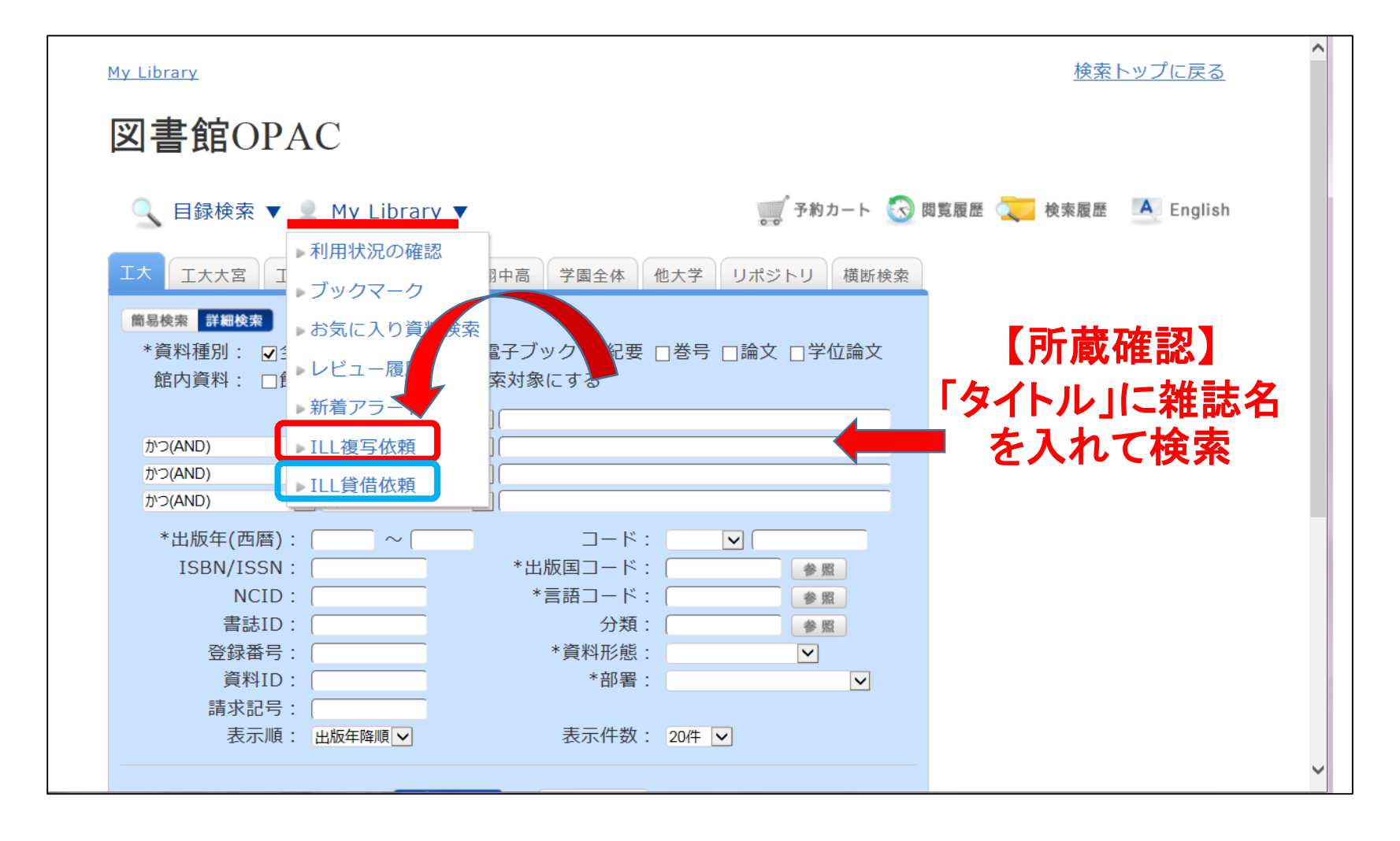

### CiNii Researchを使いこなして、 実りのある大学生活にしましょう!

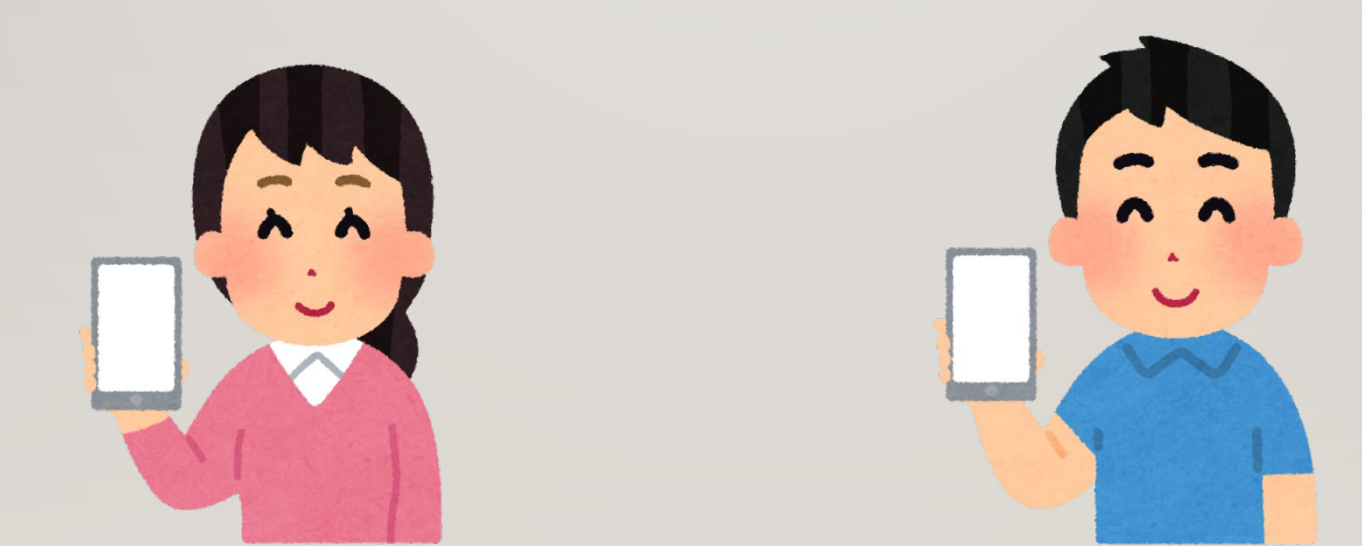